## ADA FTP File Upload Guide

1) Open up Windows Explorer by typing "Windows Explorer" in the Search bar from Start menu.

| Programs (1)                                                                 | 06-40<br>one T               | 9514122-Cost 9514-122 A<br>Estimate 90 Plan Review |
|------------------------------------------------------------------------------|------------------------------|----------------------------------------------------|
| Files (2) Displays the files and folders on your computer.                   |                              | PDF PDF                                            |
| 벨 1917-44 Special Provisions.docx<br>떼 Web Application Platform Targets.docx | 01-14<br>Viko                | SP 2514122 2014-09-24<br>90% Plan Plan Revie       |
|                                                                              |                              |                                                    |
|                                                                              | tamps -SP<br>Itimz Guidedoox | Matthe Street                                      |
|                                                                              |                              |                                                    |
|                                                                              | DA<br>fanc                   | Falls Falls Ped<br>Estimate.pdf Ramp D             |
|                                                                              |                              |                                                    |
|                                                                              | Lurib ADA -<br>I-Falls, pefr | HFalls Cost HFalls ADA<br>Estimate Scoping Est     |
| See more results                                                             |                              |                                                    |
| windows explorer × Restart +                                                 | D                            |                                                    |
| s 🖉 🔁 💽 🔊 🚺                                                                  |                              |                                                    |

 Copy this link: <u>ftp://adaftp@ftp2.dot.state.mn.us</u> and paste it into the address bar (see image below). DO NOT click on the link in this document, it will not work. – After entering the address, a prompt for username and password will appear – Username: adaftp Password: adaftp01

| File Edit View Tools                                  | p@ftp2.dot.state.mn.us/<br>Help                                             | <b>`</b>                                                         |                               |  |
|-------------------------------------------------------|-----------------------------------------------------------------------------|------------------------------------------------------------------|-------------------------------|--|
| Organize 🔻 New libr                                   | rary                                                                        | Address Bar                                                      |                               |  |
| ☆ Favorites ■ Desktop Ø Downloads ■ Recent Places     | Libraries<br>Open a library to see your files and a<br>Documents<br>Library | rrange them by folder, date, and other prope<br>Music<br>Library | rties.<br>Pictures<br>Library |  |
| Libraries<br>Documents<br>Music<br>Pictures<br>Videos |                                                                             |                                                                  |                               |  |
| 🛒 Computer 📬 Network                                  |                                                                             |                                                                  |                               |  |

3) Once the folder shows up, double-click into relevant folder (i.e. If uploading compliance checklist for curb ramp, go to Curb Ramp Compliance folder)

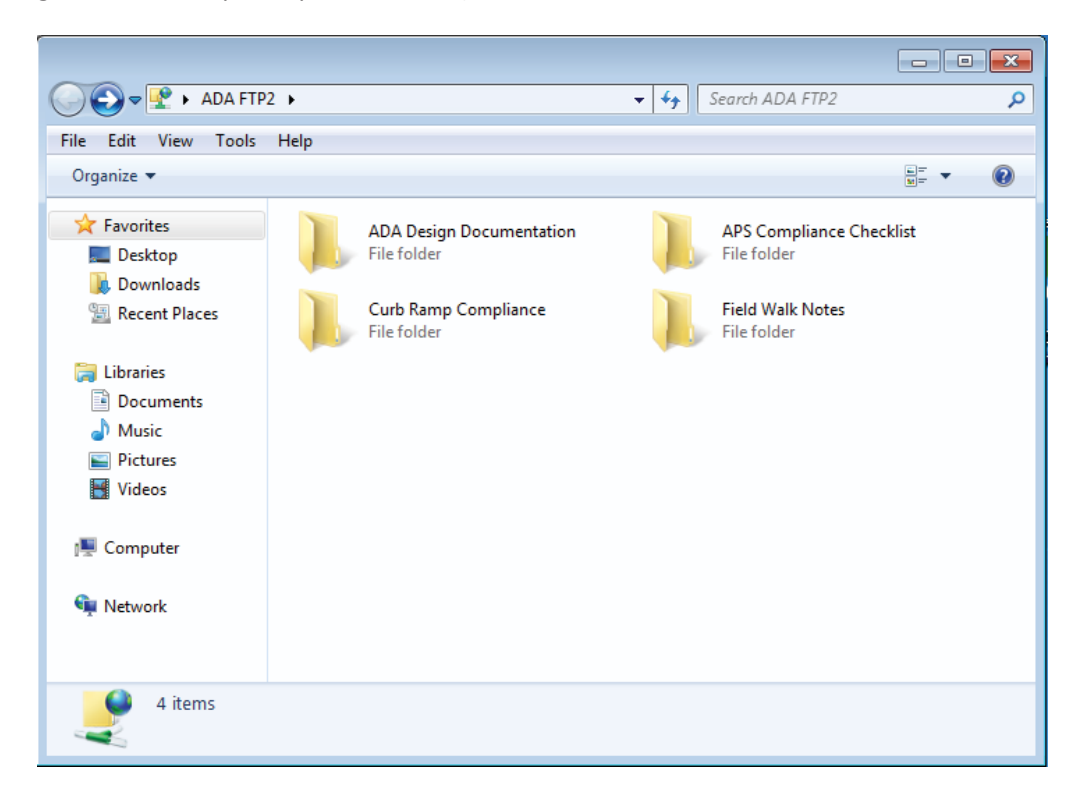

4) Create a new folder, name it with project SP number – with city name and TH (optional) i.e. SP 1234-56 Curbville TH 99 before uploading.

After uploading, please send an email to <u>ADAComplianceChecklists.dot@state.mn.us</u> (so it doesn't get deleted accidentally) with:

- a. SP number of your uploaded file
- b. Construction Year

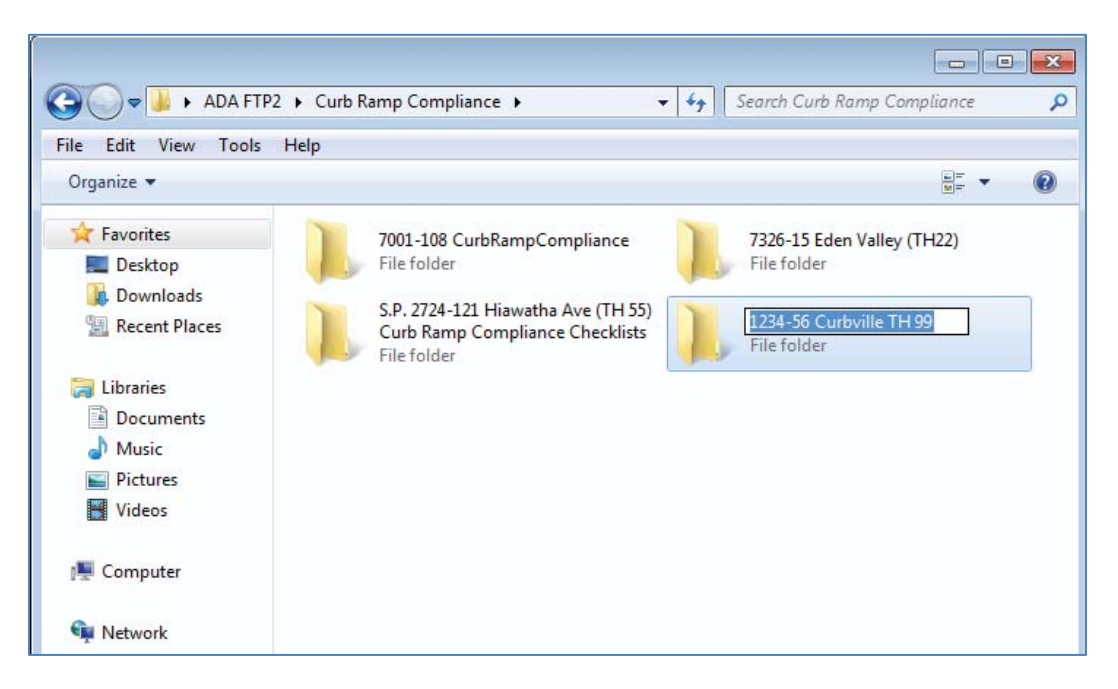

5) Drag & drop or copy files into folder to upload.

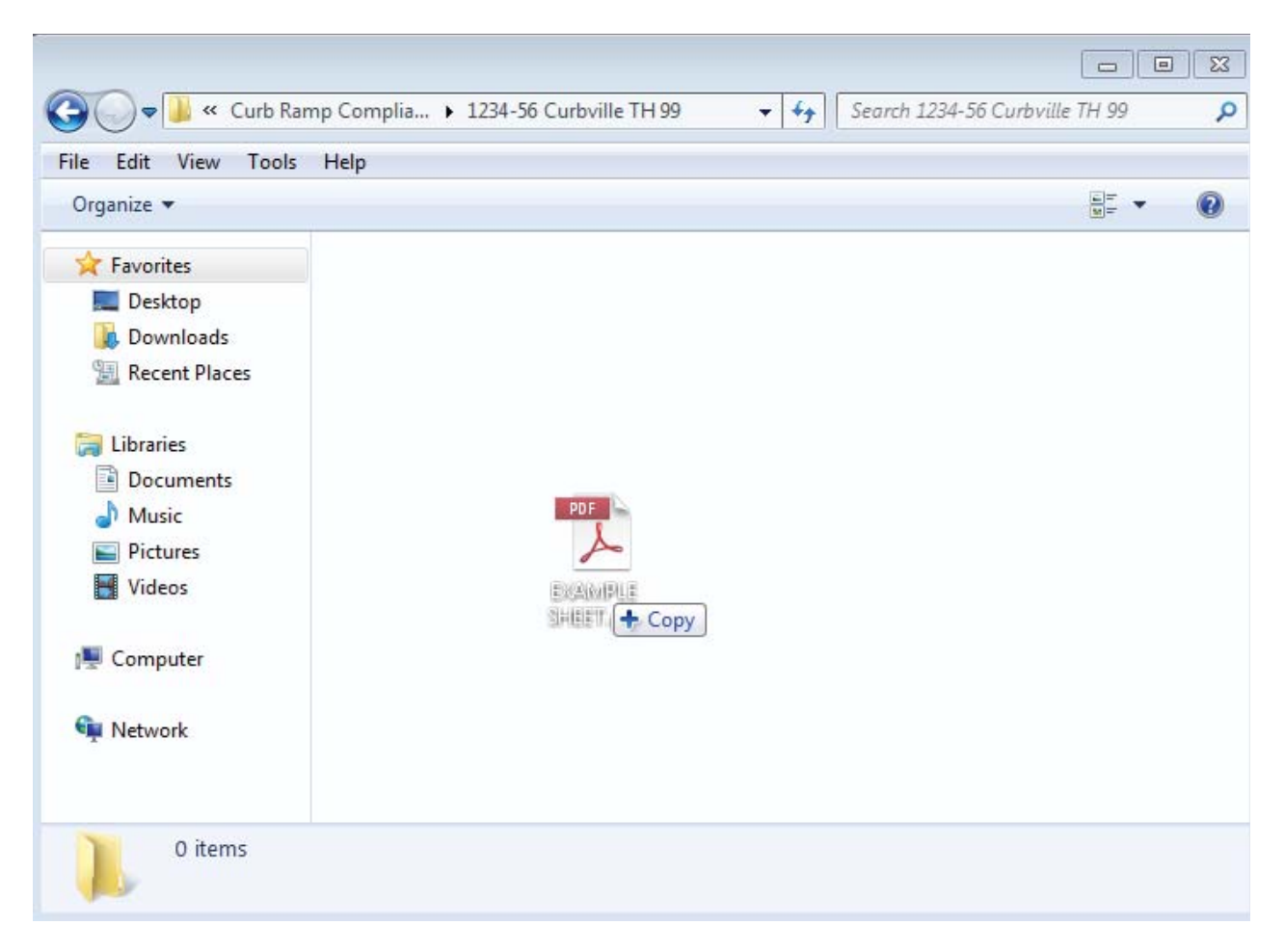